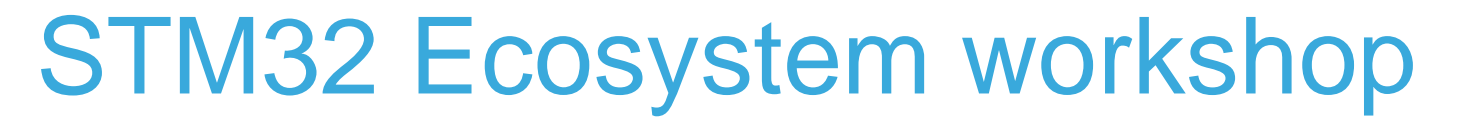

T.O.M.A.S Team

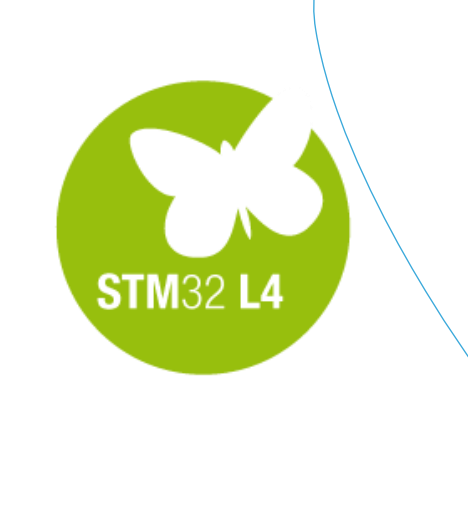

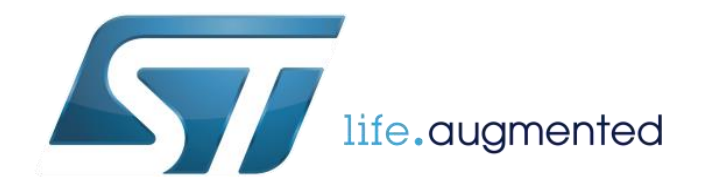

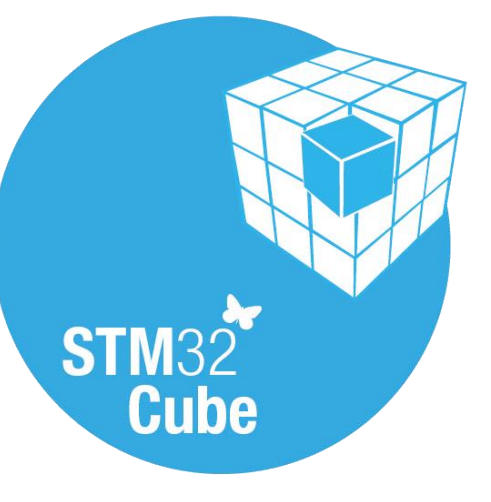

- Now it is a right time for some slides
- We will present briefly what is STM32CubeMX and the structure of the Cube library

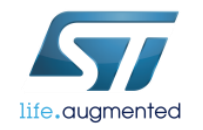

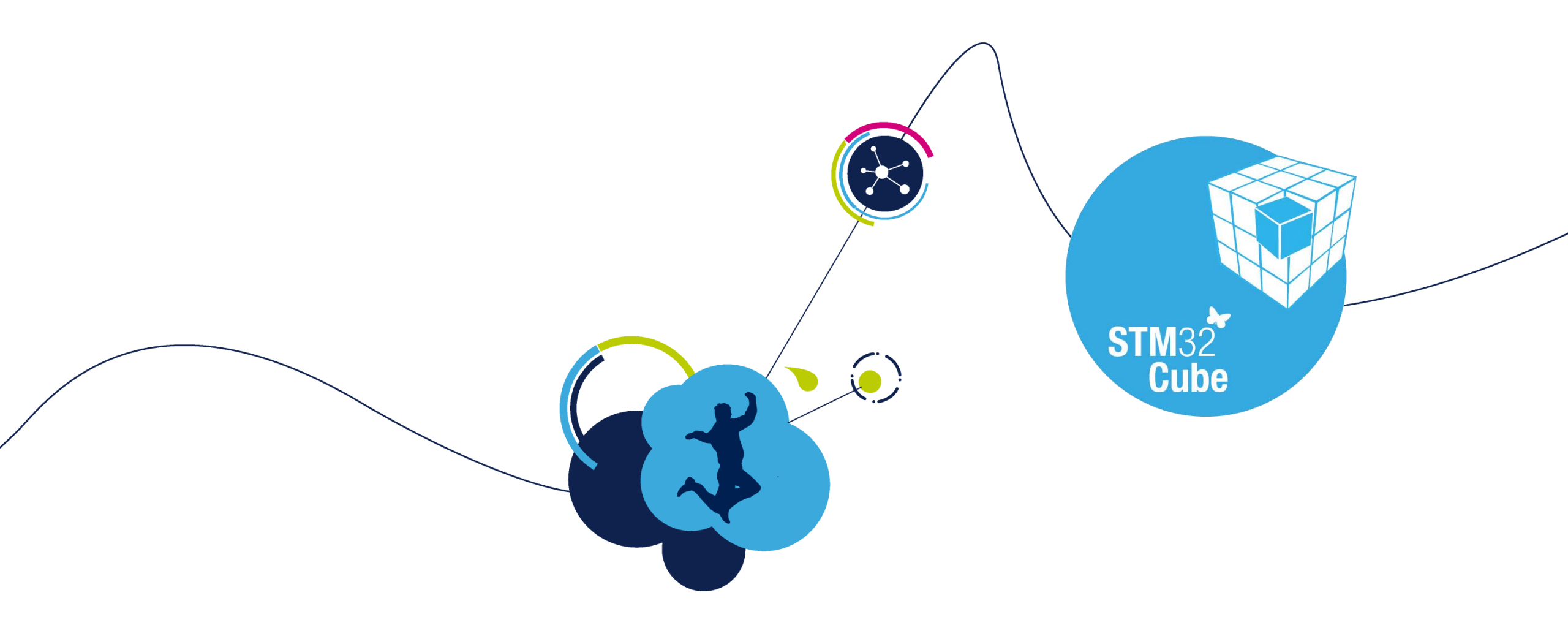

#### What it is STM32CubeMX ?

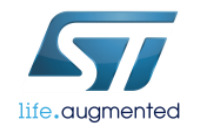

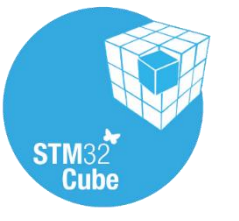

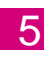

- STM32CubeMx **do** allow to configure peripherals using GUI, generate project framework and peripheral initialization code.
- STM32CubeMx do not allow to create algorithms using GUI and generate algorithms code yet - there is still some space for programmers left :-)

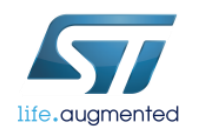

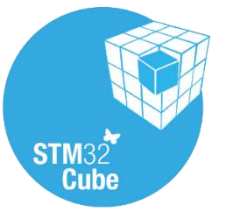

# What it is STM32CubeMX ?

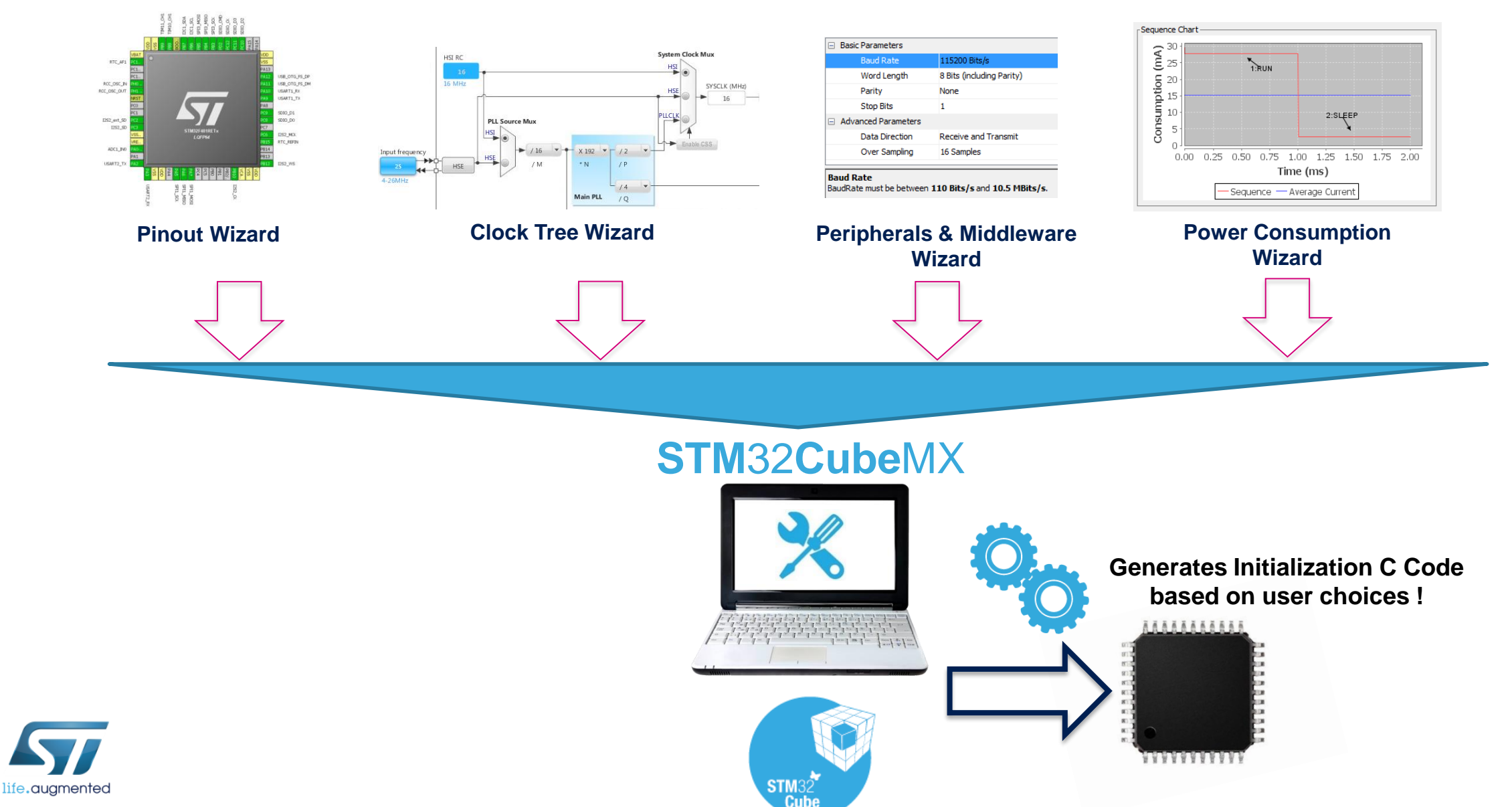

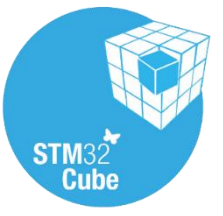

### STM32Cube FW Package Organization

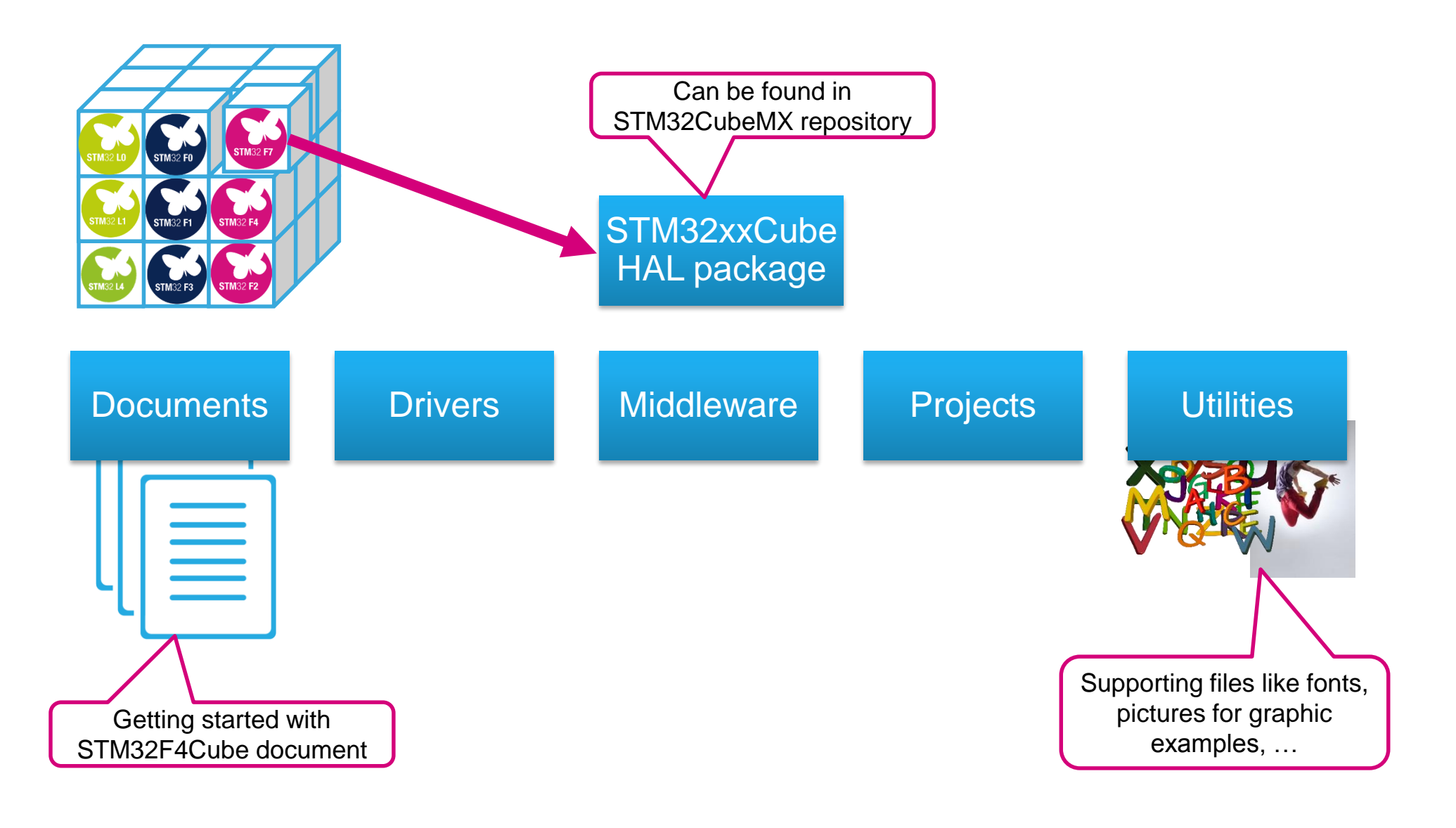

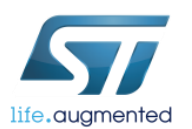

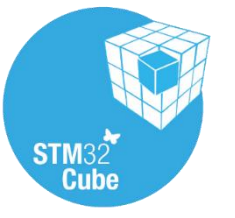

#### STM32Cube FW Package Drivers

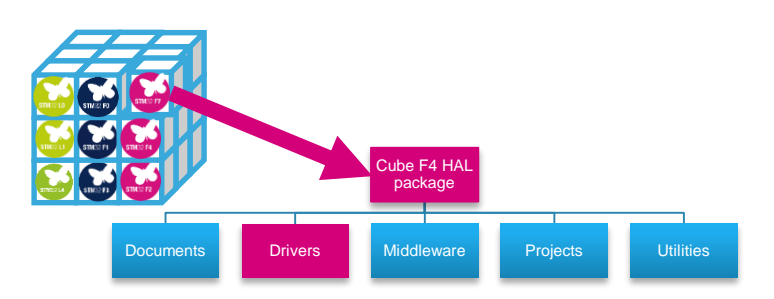

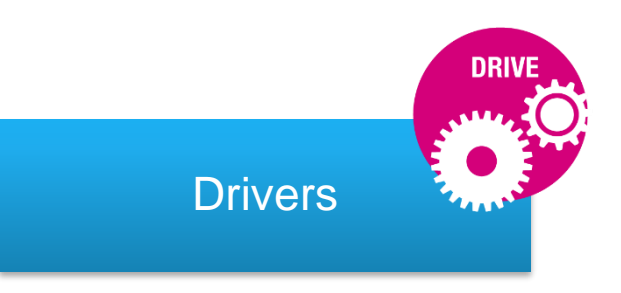

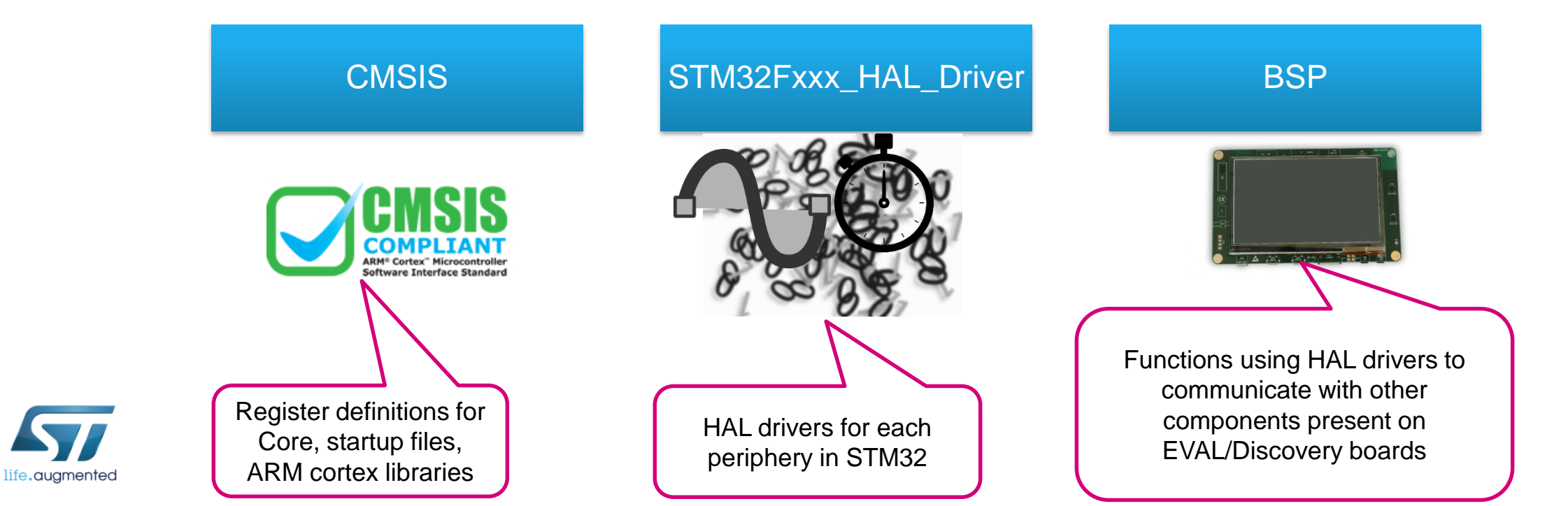

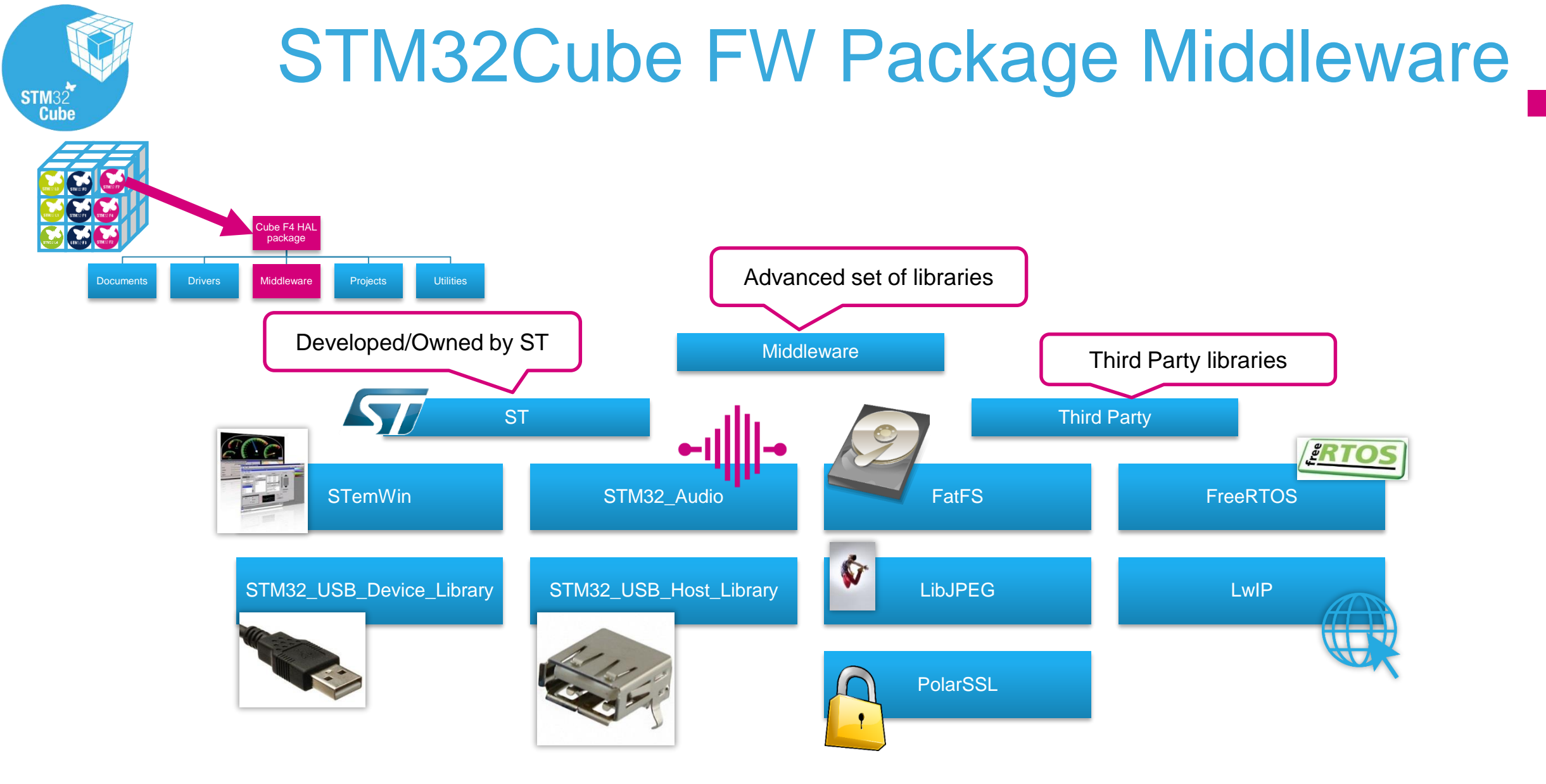

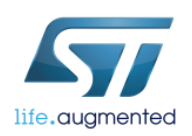

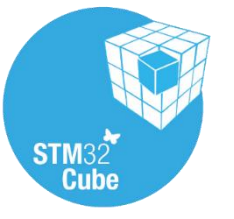

#### STM32Cube FW Package Projects

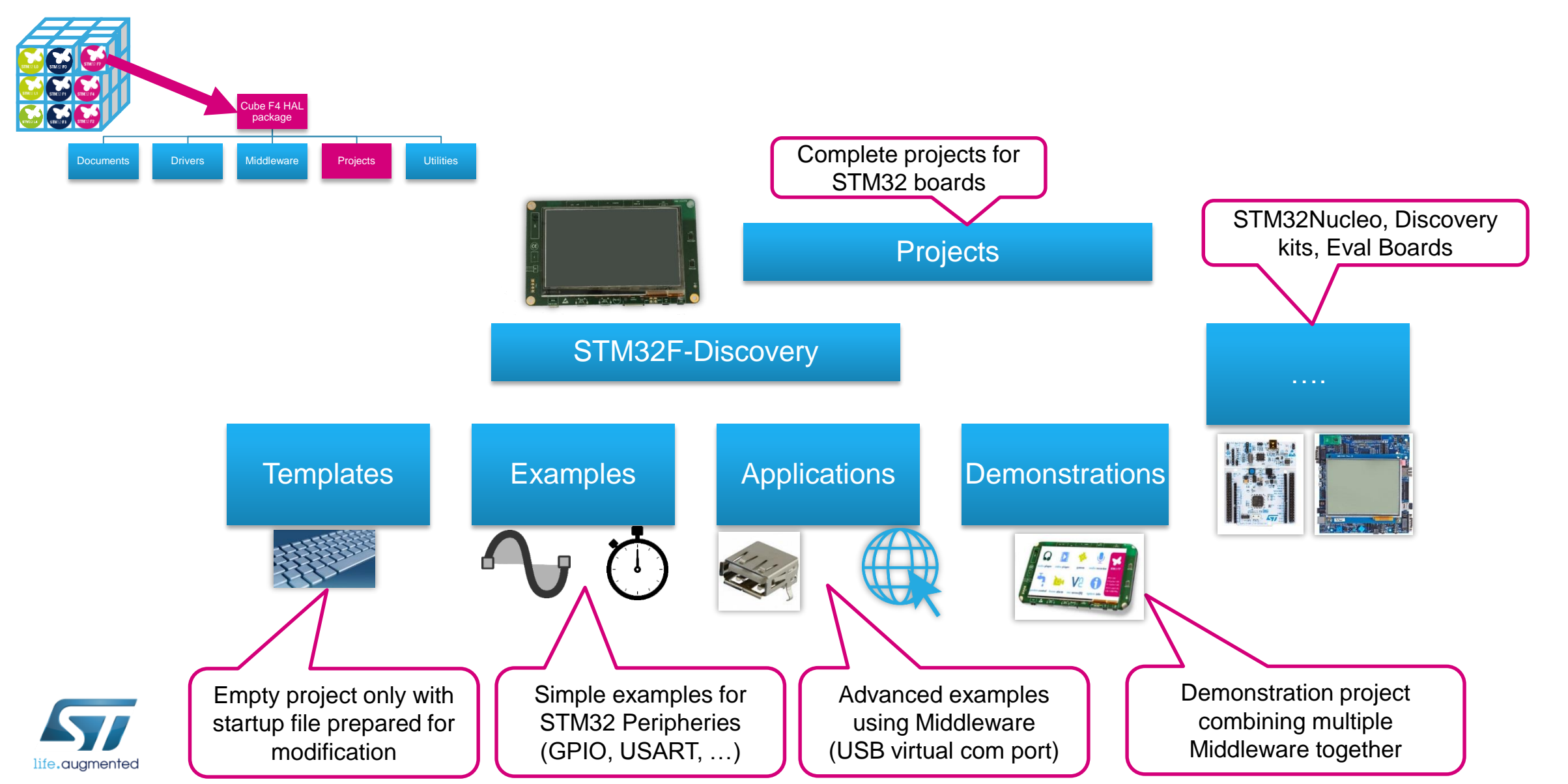

# Preparation of the hardware

 $\langle \cdot \rangle$ 

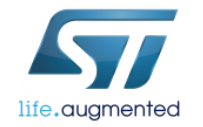

### What we would need? 12

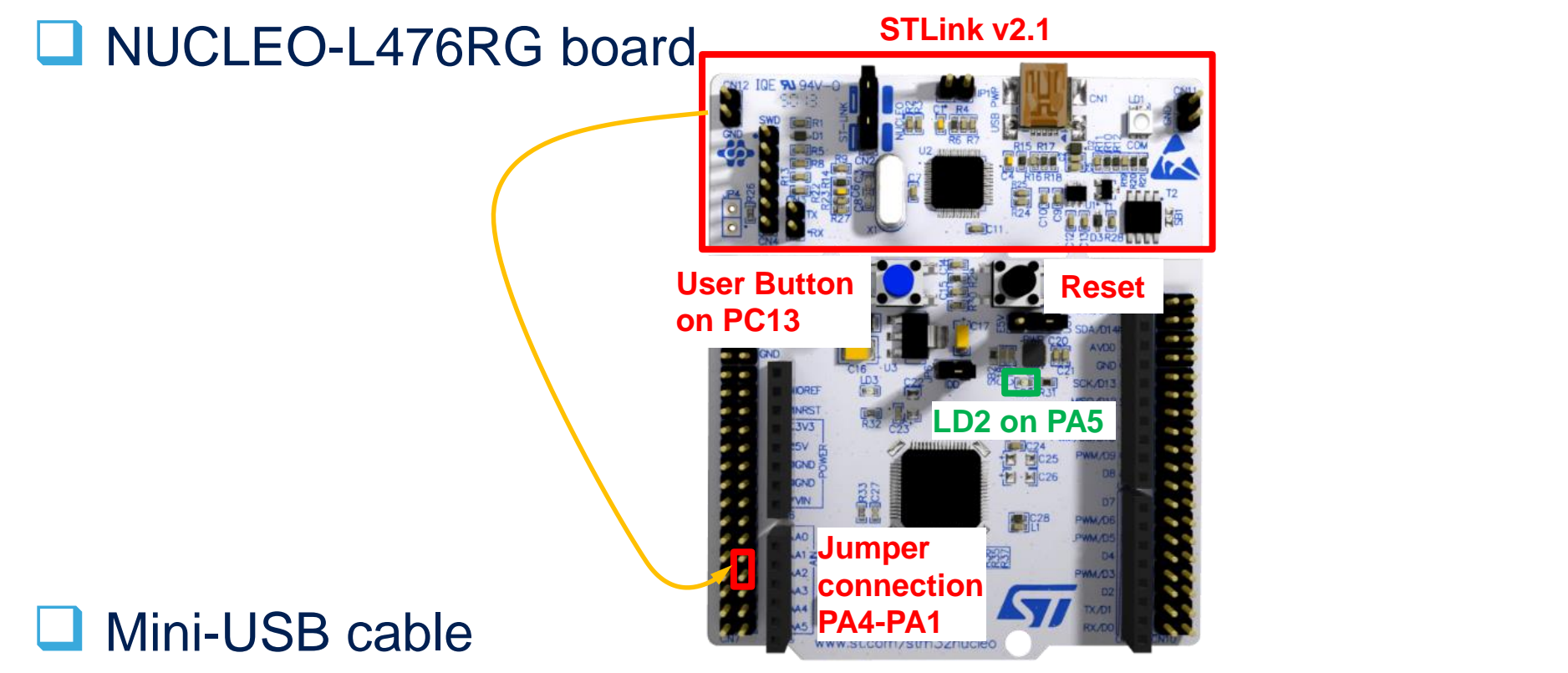

□ PC with preinstalled software (STM32CubeMX, SW4STM32, STLinkv2.1 drivers)

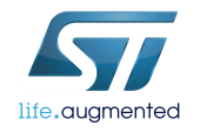

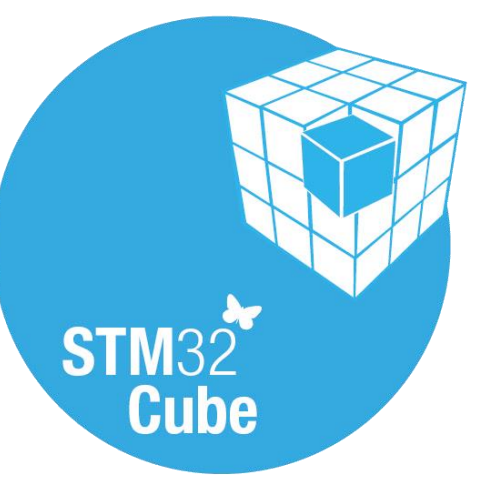

- Now it is a right time for some software activity
- Our first task is to create LED blinking application just to check whether all the software packs and drivers are installed correctly and whether the hardware is ready for more challenging job

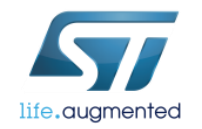

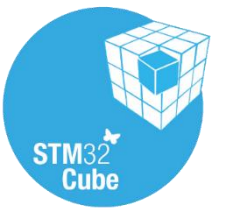

### Goal of this part 14

□ To practice a little bit with STM32CubeMX by:

□MCU selection

□ Play a bit with clock configuration for STM32L4 device

Create a skeleton of simple LED blinking application

Have some fun!

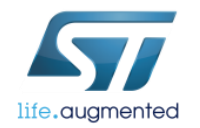

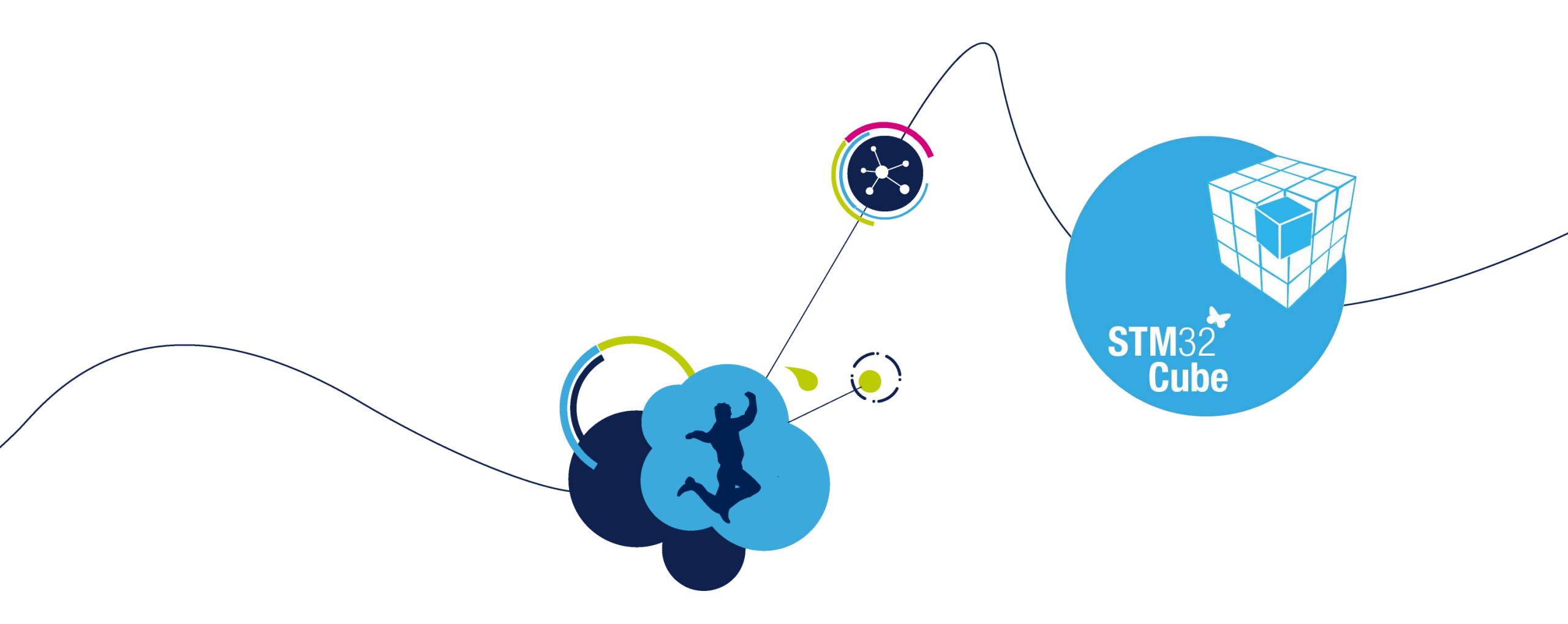

#### Creating the 'L4\_Blinky' example in STM32CubeMX

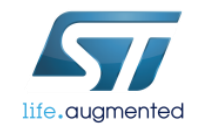

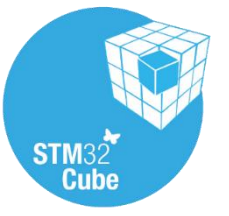

## Creating a New Project

- From the STM32Cube Home Page or Menu → File select New Project
- 2. There are 3 ways to create a New Project
  - By STM32 Series and Product Line
  - By Peripheral Mix
  - By Board
- 3. For this example we will use NUCLEO-L476RG
  - Select the **Board Selector** Tab from the top left
  - Select Type of Board to be Nucleo64
  - Select STM32L4 in MCU Series
  - Select the NUCLEO-L476RG from the list on the right
  - Click 'OK' to continue

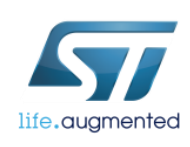

| STM32CubeMX Ur      | ntitled                              |                   |                              |               |               |                                |  |
|---------------------|--------------------------------------|-------------------|------------------------------|---------------|---------------|--------------------------------|--|
| File Project Window | / Help                               |                   |                              |               |               |                                |  |
| C 🐸 🖬 🖷 🗍           | 🌢 🗴 🗷 🤉 🎍                            |                   |                              |               |               |                                |  |
| 1                   |                                      |                   | H                            |               |               |                                |  |
|                     | New F                                | Project           |                              |               |               | X                              |  |
| New Proje           | ect MCU Sele                         | ctor Board Se     | lector                       |               |               |                                |  |
|                     | Board Filt                           | ter               |                              |               |               |                                |  |
| Load Proje          | ect Vendor                           |                   | Type of B                    | nard ·        | MCII Series : |                                |  |
| ST ST               |                                      | oelectronics      | <ul> <li>Nucleo64</li> </ul> | <b>v</b>      |               |                                |  |
| 11.1.               |                                      |                   |                              |               | [· ····       |                                |  |
| нер                 | Initial                              | ize all IP with t | heir default Mode            |               |               | >>                             |  |
|                     | Periphera                            | als/Connectors    | Selection                    | Boards st: 16 | Items         |                                |  |
|                     | New Project                          |                   |                              |               | X             | мси                            |  |
|                     |                                      |                   |                              |               |               | STM32F030R8Tx                  |  |
|                     | MCU Selector Board Sele              | ctor              |                              |               | 2             | STM32F070RBTx                  |  |
|                     | Board Filter                         | _                 |                              |               |               | STM32F072RBTX                  |  |
|                     | Vendor :                             | Type of Boa       | ard :                        | MCU Series :  |               | STM32F103RBTx                  |  |
|                     | STMICroelectronics                   | Nucleoo4          | •                            | 51 M32L4      |               | STM32F302R8Tx                  |  |
|                     | Initialize all IP with the           | eir default Mode  |                              |               | >>            | STM32F303RETX<br>STM32F334R8Tx |  |
|                     | Perinherals/Connectors S             | election          | Boards List: 1 Ite           |               |               | STM32F401RETx                  |  |
|                     | Poriphorals/Connoc                   | Nb Max            | Type Per                     | foronco       | MCU           | STM32F411RETx                  |  |
|                     |                                      | N/A               | Nucleo64 NUC                 | CLEO-L476RG   | STM32L476RGTx | STM32L053R8Tx                  |  |
|                     | Analog I/O                           | 0 0               |                              |               |               | STM32F446RETx                  |  |
|                     | Audio Line In                        | N/A<br>N/A        |                              |               |               | STM32L476RGTx                  |  |
|                     | Button                               | 0 1               |                              |               |               | STM32F410RBTx                  |  |
|                     | CAN<br>Camera                        | 0 0               |                              |               |               | STMS2L073K2TX                  |  |
|                     | Compass                              | N/A               |                              |               |               |                                |  |
|                     | Digital I/O                          | 0 76              |                              |               |               |                                |  |
|                     | Ethernet                             | N/A ■             |                              |               |               |                                |  |
|                     | Flash Memory     Graphic Led Display | 0 0               |                              |               |               |                                |  |
|                     | Gyroscope                            | N/A               |                              |               |               |                                |  |
|                     | IrDA                                 | N/A               |                              |               |               |                                |  |
|                     | Ccd Display                          | N/A N/A           |                              |               |               |                                |  |
|                     | Led                                  | 0 1               |                              |               |               |                                |  |
|                     | Memory Card                          |                   |                              |               |               | J                              |  |
|                     | Microphone                           | 0 0               |                              |               |               |                                |  |
|                     | Potentiometer                        | N/A<br>N/A        |                              |               |               |                                |  |
|                     | @ RS-232                             | 0 0               |                              |               |               |                                |  |
|                     | @RS-485                              | N/A               |                              |               |               |                                |  |
|                     |                                      | ſ                 | OK Cano                      | el            |               |                                |  |
| L                   |                                      |                   |                              |               |               |                                |  |

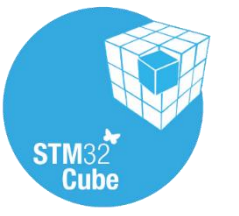

# Peripheral and Pin Configuration 17

- You will be presented with the pinout of the NUCLEO-L476RG
- The debug pins, Push Button and LED are already highlighted in green, to say they are connected to the hardware on the board.
- System Pins are highlighted in yellow/yellow-grey
- Optional Hardware, like crystals and USART are highlighted in orange. This means there are PCB connections but not necessarily any hardware connected by default.
- For the "L4\_Blinky" example all relevant peripherals are already connected, so no modifications are needed.

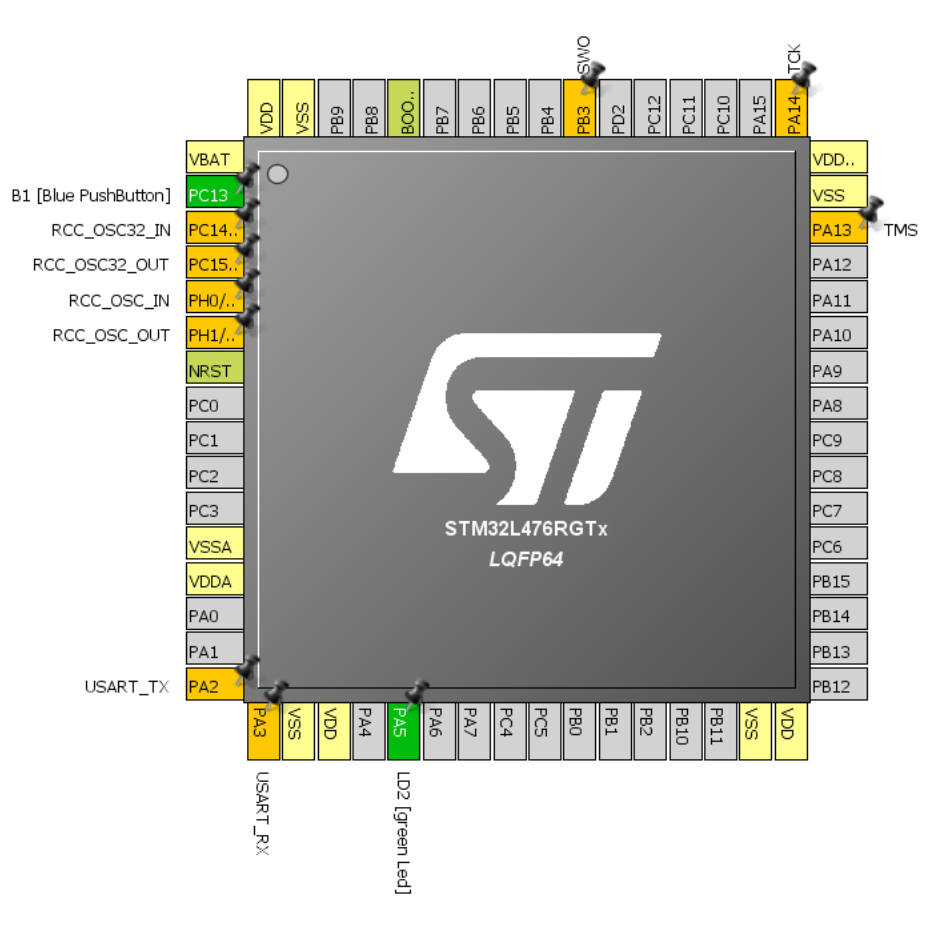

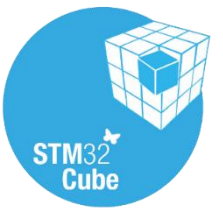

# **Clock Configuration**

Task: Configure clock system to use internal oscillator with PLL @80MHz

1. Select 'Clock Configuration' tab

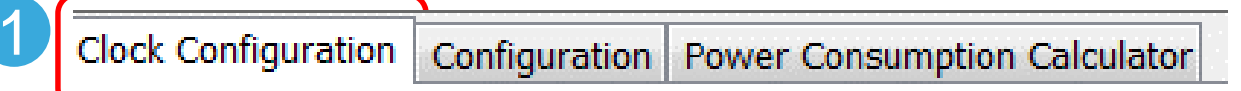

- 2. Select HSI in PLL Source Mux (HSI High Speed Internal clock)
- 3. Select PLLCLK in the System Clock Mux
- 4. Set HCLK to 80 and press ENTER application will propose PLL configuration to match this requirement

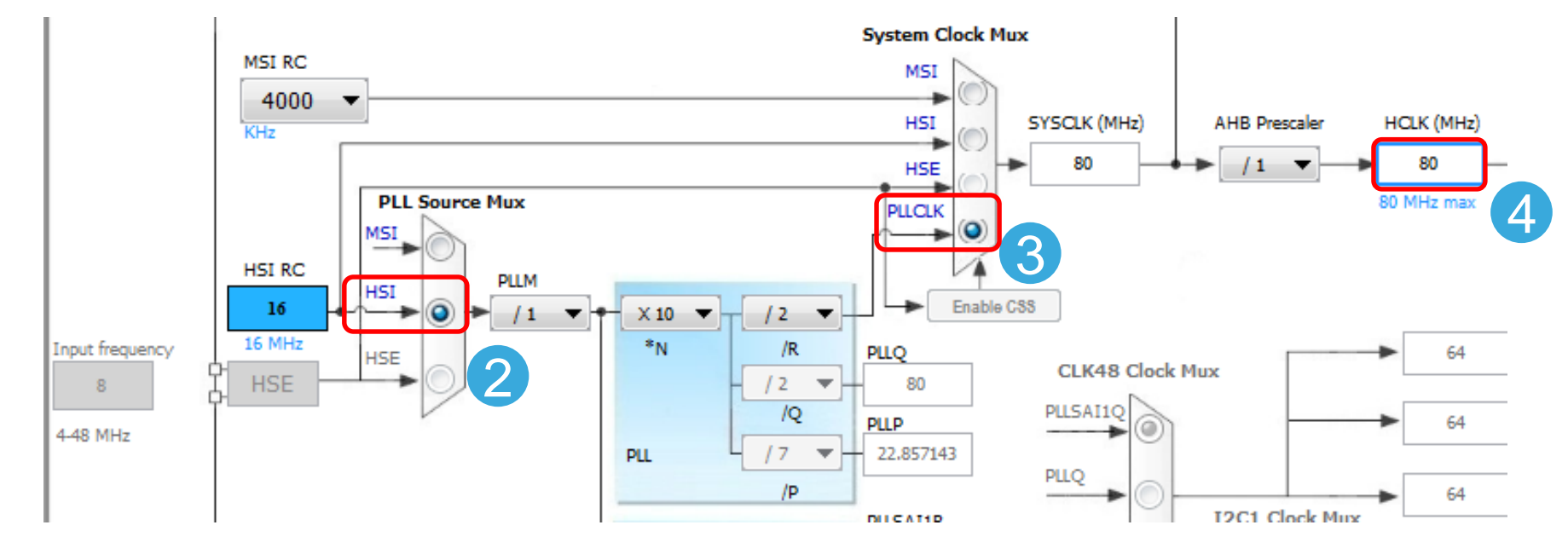

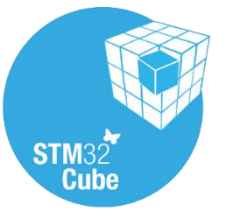

# Peripheral Configuration 19

- Select 'Configuration' tab
   Pinout Clock Configuration Configuration Power Consumption Calculator
- In this section peripherals with no physical pins or middleware can be added to the project
- For the 'L4\_Blinky' example no additional configuration is required as LED is already configured in GPIO link as Output Push-Pull.

| System  |  | Pin C         | onfiguration        |       |                     |                             |               |           |                      |                                                                                                    |
|---------|--|---------------|---------------------|-------|---------------------|-----------------------------|---------------|-----------|----------------------|----------------------------------------------------------------------------------------------------|
|         |  | GPIO Si       | ngle Mapped Si      | gnals |                     |                             |               |           |                      |                                                                                                    |
| GPIO -  |  | Search Search | Signals<br>(Crtl+F) |       |                     |                             |               |           | Sho                  | w only Modified F                                                                                                    |
|         |  | Pin N         | Sig GPIO or         | utput | GPIO mode           | GPIO Pull-up/Pull-down      | Maximum outpu | Fast Mode | User Label           | Modified                                                                                                    |
|         |  | PA5           | n/a Low             | 0     | Output Push Pull    | No pull-up and no pull-down | Low           | n/a       | LD2 [green Led]      | <ul> <li>Image: A set of the set of the</li></ul> |
|         |  | PC13          | n/a n/a             | E     | External Event Mode | No pull-up and no pull-down | n/a           | n/a       | B1 [Blue PushButton] | $\checkmark$                                                                                                    |
| RCC 🔦 🥜 |  |               |                     |       |                     |                             |               |           |                      |                                                                                                    |

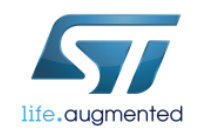

# Configure the code generator 1/2 20

- Open project setings:
  - Menu  $\rightarrow$  Project  $\rightarrow$  Settings
- Under **Project** tab:
  - Give the project a name and location (i.e. **L4\_Blinky**)
  - <u>We strongly recommend to place this folder on the root of</u> <u>'C:' as some C-compilers show issues when the build path</u> <u>contains too many characters</u>

Pinc

File Project Window Help

Settings ...

Generate Code Ctrl+Shift+G

Alt+P

Generate Report Ctrl+R

- Select the toolchain to be SW4STM32
- For better understanding let's review code generation options (Code Generation tab) first

| oject Code Generator Advan                  | ced Settings   |                |         |        |
|---------------------------------------------|----------------|----------------|---------|--------|
| Project Settings                            |                |                |         |        |
| Project Name                                |                |                |         |        |
| L4_Blinky                                   |                |                |         |        |
| Project Location                            |                |                |         |        |
| C:\_Work\_Seminar                           |                |                |         | Browse |
|                                             |                |                |         |        |
| Toolchain Folder Location                   |                |                |         |        |
| C:\_Work\_Seminar\L4_Blinky                 | /\             |                |         |        |
| Toolchain / IDE                             |                |                |         |        |
| SW4STM32                                    | -              | 📝 Generate Und | er Root |        |
| Minimum Heap Size (<br>Minimum Stack Size ( | 0x200<br>0x400 |                |         |        |
| Mcu and Firmware Package                    |                |                |         |        |
| Mcu Reference                               |                |                |         |        |
| STM32L476RGTx                               |                |                |         |        |
| Firmware Package Name and 1                 | Version        |                |         |        |
| STM32Cube FW_L4 V1.5.1                      |                |                |         |        |
| _                                           |                |                |         |        |
|                                             |                |                |         |        |

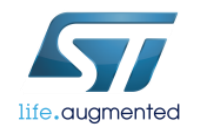

#### Code generator options

- Copy either the full library or only the necessary files or just link the files from the common repository
- Place all peripherals initialization in the stm321xx\_hal\_msp.c file or one file per peripheral
- Keep user code or overwrite it (refers to code placed between user code comment sections)
- Delete or keep files that are not used anymore
- Set unused pins as analog to keep consumption low (if SWD/JTAG is not selected in pinout, this option will disable it)
- Enable full assert in project, this helps to discover incorrect HAL function parameter used in user code

| Project Settings                                                                                  |
|---------------------------------------------------------------------------------------------------|
| Project Code Generator Advanced Settings                                                          |
| STM32Cube Firmware Library Package                                                                |
| Copy all used libraries into the project folder                                                   |
| Opy only the necessary library files                                                              |
| Add necessary library files as reference in the toolchain project configuration file              |
| Generated files                                                                                   |
| Generate peripheral initialization as a pair of '.c/.h' files per peripherals                     |
| Backup previously generated files when re-generating                                              |
| Keep User Code when re-generating                                                                 |
| Delete previously generated files when not re-generated                                           |
| HAL Settings  Set all free pins as analog (to optimize the power consumption)  Enable Full Assert |
| Template Settings                                                                                 |
| Select a template to generate customized code Settings                                            |
|                                                                                                   |
| Ok Cancel                                                                                         |

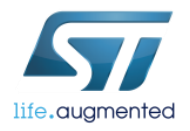

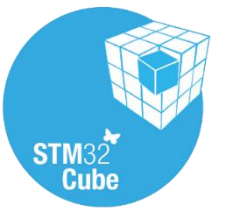

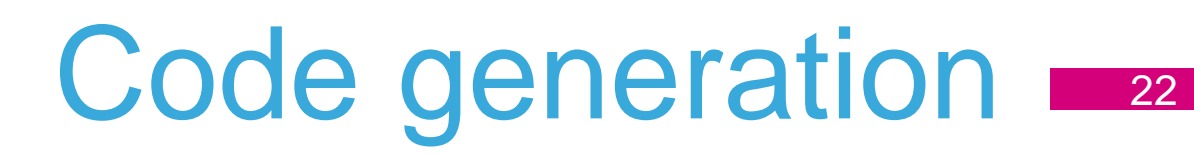

- Once we have configured the code generator, we can generate code for selected toolchain.
- There are 3 ways to do it, namely:
  - Clicking 
     icon
  - Pressing Ctrl+Shift+G keys combination
  - Selecting Project $\rightarrow$ Generate Code option from menu
- When prompted, click 'Close' (we will import this project from SW4STM32 IDE).

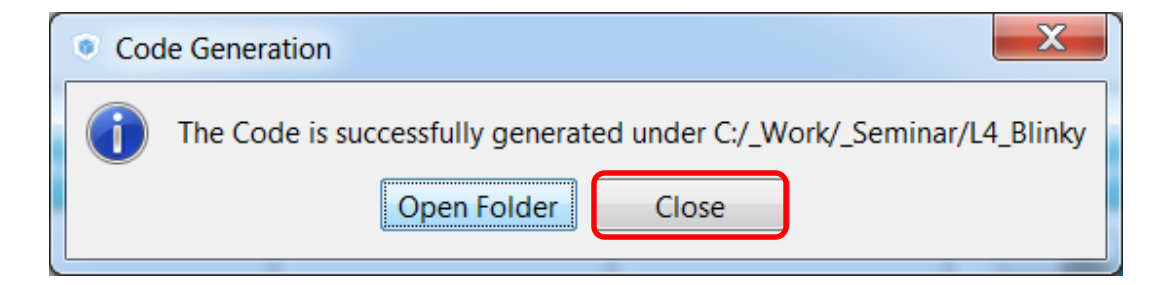

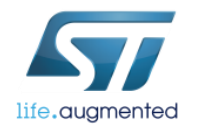

# What have we gained during this part? 23

#### ✓ Practice a little bit with STM32CubeMX by:

✓ MCU selection

- ✓ Play a bit with clock configuration for STM32L4 device
- ✓ Create a skeleton of simple LED blinking application

✓Have some fun!

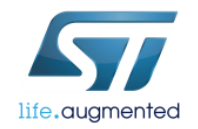

# Further reading 24

More information can be found in the following document:

• **UM1718** - STM32CubeMX for STM32 configuration, available on the web:

http://www.st.com/resource/en/user\_manual/dm00104712.pdf

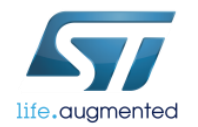

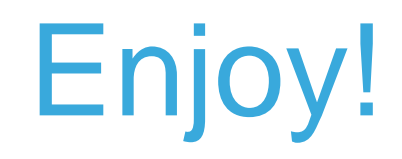

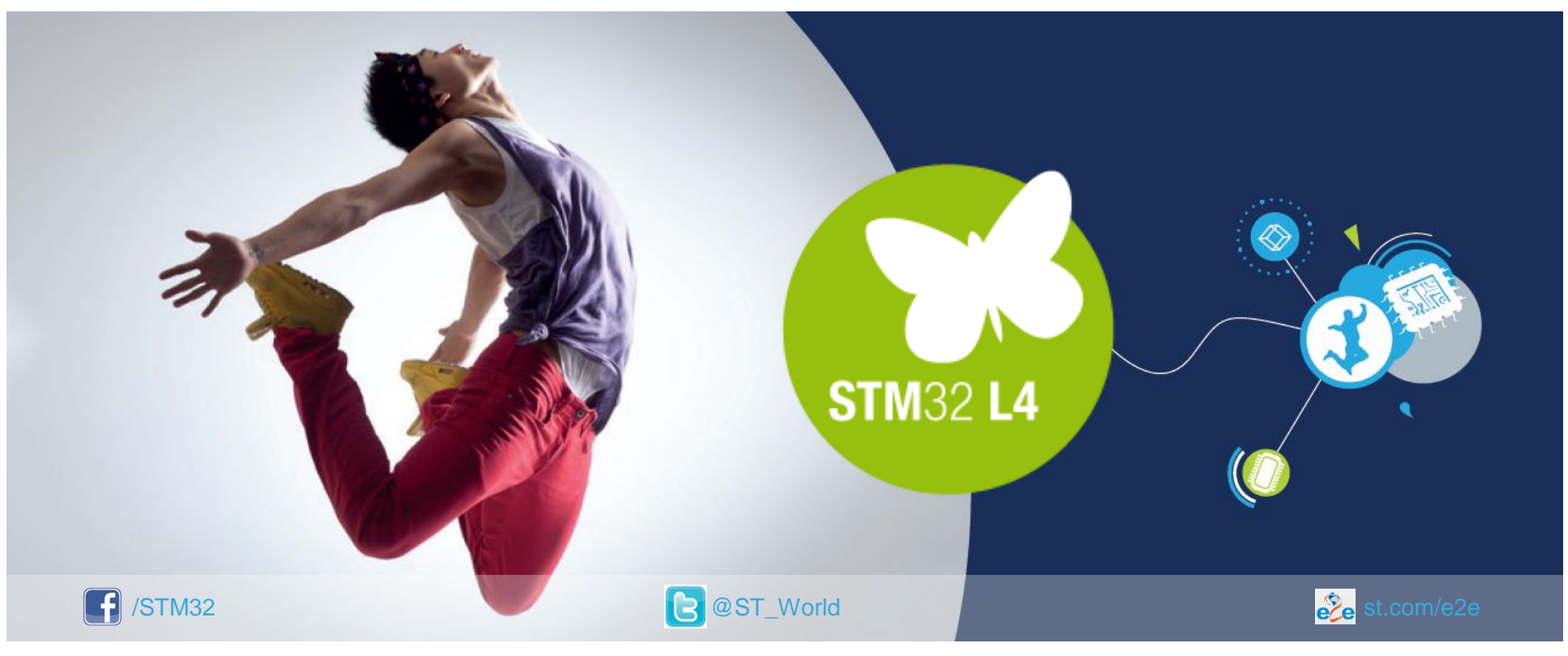

#### www.st.com/mcu

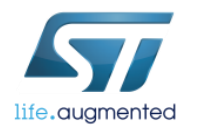